## PIERS

Pennsylvania Immunization Electronic Registry System

## **PIERS Business Partner Registration Guide**

1. Click on the PIERS Business Partner Registration link below.

**PIERS Business Partner Registration** 

If you <u>are not</u> already registered as a Business Partner, click Next to begin the registration process. If you are already registered as a Business Partner for access to other Commonwealth applications, click on the Requesting PIERS access with your existing Business Partner ID (B-)? Click Here link to request access to PIERS.

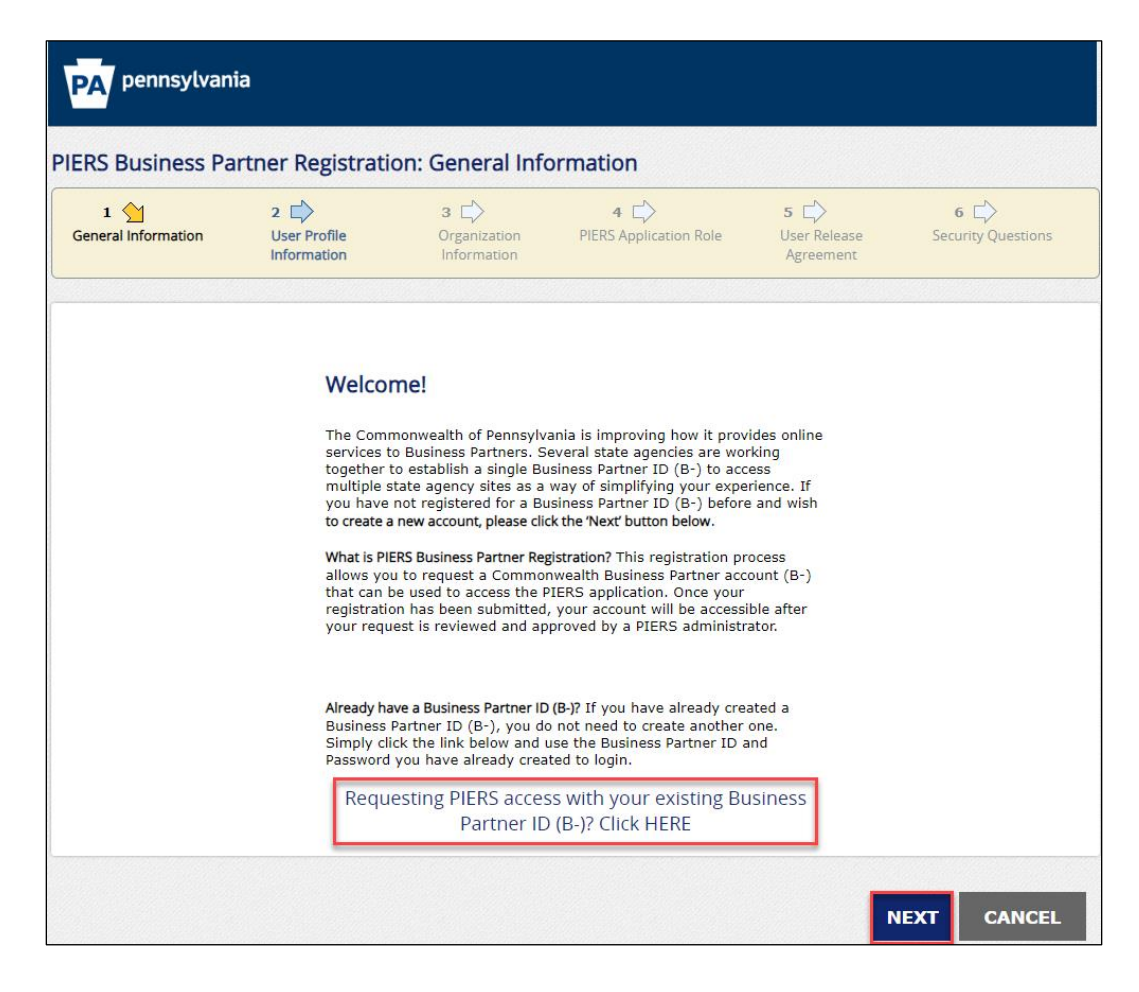

3. Complete all required fields on the User Profile Information page and then click Next.

| General Information                                                                                                    | 2 <u></u><br>User Profile<br>Information                                                         | 3 🖒<br>Organization<br>Information                             | 4 🖒<br>PIERS Application Role | 5 ⊑><br>User Release<br>Agreement | 6 🖒<br>Security Questions                                   |
|----------------------------------------------------------------------------------------------------|--------------------------------------------------------------------------------------------------|----------------------------------------------------------------|-------------------------------|-----------------------------------|-------------------------------------------------------------|
| Required                                                                                                    |                                                                                                  |                                                                |                               |                                   |                                                             |
| User Profile Inform                                                                                                    | nation                                                                                           |                                                                |                               |                                   |                                                             |
| First Name                                                                                                    |                                                                                                  |                                                                |                               |                                   |                                                             |
| Last Name                                                                                                    |                                                                                                  |                                                                |                               |                                   |                                                             |
| Email address                                                                                                    |                                                                                                  |                                                                |                               |                                   | Enter your 'Email<br>Address', maximum of<br>50 characters. |
| Confirm Email Addre                                                                                                    | ss                                                                                               |                                                                |                               |                                   |                                                             |
| Phone Number (m)                                                                                                    |                                                                                                  |                                                                |                               |                                   | Enter your `Phone<br>Number' in xxx-xxx-<br>xxxx format.    |
| Clinic Phone Number                                                                                                    | r [                                                                                              |                                                                |                               |                                   |                                                             |
| For additional security, ti<br>t least eight (8) characters<br>contain one number<br>contain one lupper-case letter<br>contain one lower-case letter<br>contain one special character, suc<br>contain one special character, suc<br>contain over special character, suc<br>contain over specia | he Commonwealth of i<br>n as !, @, \$, %, ^, etc.<br>first or last name<br>sword you select here | <sup>o</sup> ennsylvania requires t<br>will be used for login, | hat your 'Password' meet the  | ese requirements:                 |                                                             |
| Password                                                                                                    |                                                                                                  |                                                                |                               |                                   |                                                             |
| Confirm Password                                                                                                    |                                                                                                  |                                                                |                               |                                   |                                                             |
| committed approva                                                                                                    | an ID2 Maria Dural a san D                                                                       | artner ID will be syster                                       | n-generated based on the us   | er profile informatior            | n                                                           |

\*\*\*Please note that users using Microsoft Edge will receive an error message when completing the Phone Number (m) field and will need to use another internet browser other than Microsoft Edge.

\*\*\*Please note that the password entered is the password that you will use to initially login to PIERS.

4. Complete all required fields on the Organization Information page. The required fields are **Organization Name** and **Organization Identification (Organization Identification is the Organization's 9-digit FEIN)**. After completing the required fields, click **Next**.

| 1 🖒<br>General Information                                      | 2 Der Profile                                                         | 3 🔶<br>Organization                                        | 4 DIERS Application Role                                    | 5                                                 | 6 ⊑><br>Security Questions                          |
|-----------------------------------------------------------------|-----------------------------------------------------------------------|------------------------------------------------------------|-------------------------------------------------------------|---------------------------------------------------|-----------------------------------------------------|
|                                                                 | Information                                                           | Information                                                |                                                             | Agreement                                         |                                                     |
| Required                                                        |                                                                       |                                                            |                                                             |                                                   |                                                     |
|                                                                 |                                                                       |                                                            |                                                             |                                                   |                                                     |
| SIIS Clinic ID                                                  | Test Ore                                                              | 1                                                          |                                                             |                                                   |                                                     |
| 5IIS Clinic ID<br>Organization Name                             | Test Org                                                              |                                                            | Tay Identification Number (F                                |                                                   | bie an vour W 2 form is                             |
| SIIS Clinic ID<br>Organization Name                             | Test Org<br>Please ent<br>Box B, just<br>or dashes                    | er your organization's<br>t before the employer's<br>(-`). | Tax Identification Number (F<br>s name and address. The 9-d | EIN #). You can find t<br>ligit FEIN # needs to l | his on your W-2 form ir<br>be entered with no space |
| SIIS Clinic ID<br>Organization Name<br>• Organization Identific | Test Org<br>Please ent<br>Box B, just<br>or dashes<br>ation 235551212 | er your organization's<br>t before the employer's<br>(-),  | Tax Identification Number (F<br>s name and address. The 9-d | EIN #). You can find t<br>ligit FEIN # needs to l | this on your W-2 form i<br>be entered with no spa   |

\*Please note that if your organization is not found in the system, you will be prompted to create it. If your Organization Needs to be Created click here for additional information. 5. On the PIERS Application Role page, select the PIERS Application Role that best applies to your role within the PIERS immunization information system and then click **Next**.

|                                               | Organization                                                         | PIERS Application Role     | User Release | Security Questions |
|-----------------------------------------------|----------------------------------------------------------------------|----------------------------|--------------|--------------------|
| Information                                   | Information                                                          |                            | Agreement    |                    |
| = Required                                    |                                                                      |                            |              |                    |
| PIERS Application Role?                       |                                                                      |                            |              |                    |
| Tell us about your role in your organization: |                                                                      |                            |              |                    |
|                                               | OCMHD Field Nurse                                                    |                            |              |                    |
|                                               | ⊖Web User (view/add                                                  | Pts, Immunizations)        |              |                    |
|                                               | OWeb User (view/add                                                  | Pts, Immunizations)+ Inven | tory         |                    |
| PIERS Application Role                        | <ul> <li>HL7 User (view Pts,</li> <li>HL7 User (view Pts,</li> </ul> | Immunizations) + Inventory |              |                    |
|                                               | OSchool Nurse                                                        | ,,                         |              |                    |
|                                               | ORead Only                                                           |                            |              |                    |
| Role Description                              | HL7 User view Pts Imn                                                | nunizations Inventory      |              |                    |
|                                               |                                                                      |                            |              |                    |

CM HD Field Nurse-CMHD Field Nurses should select this role.

<u>Web User (view/add Pts, Immunizations)</u>-Users who report immunizations via direct entry into PIERS and do not have a role in vaccine ordering and inventory management should select this role.

<u>Web User (view/add Pts, Immunizations)+ Inventory</u>-Users who report immunizations via direct entry into PIERS and have a role in vaccine ordering and inventory management should select this role.

**HL7 User (view/add Pts, Immunizations)**-Users who report immunizations via HL7 and do not have a role in vaccine ordering and inventory management should select this role.

<u>HL7 User (view/add Pts, Immunizations)+ Inventory</u>-Users who report immunizations via HL7 and have a role in vaccine ordering and inventory management should select this role.

School Nurse- School Nurses should select this role.

**<u>Read Only</u>**- Users who only need the ability to view immunization records should select this role.

6. On the User Release Agreement page, read the Commonwealth of Pennsylvania's User Release Agreement (Management Directive), check the I have read and understood this entire agreement and agree to abide by it radio button, type your full name as an e-signature and then click **Next**.

| General Inform                                    | ation                         | 2 Der Profile                                      | 3 Crganization                                                                                                    | 4 DIERS Application Role                                       | 5 <u>)</u><br>User Release<br>Agreement | 6 🖒<br>Security Questions |
|---------------------------------------------------|-------------------------------|----------------------------------------------------|----------------------------------------------------------------------------------------------------|----------------------------------------------------------------|-----------------------------------------|---------------------------|
| = Required<br>Below is the Com<br>f this agreemen | monwealth<br>t.               | of Pennsylvania's Use                              | er Release Agreement                                                                                                    | (Management Directive). You                                    | u must read and accept                  | the terms and condi       |
| ≔   ∀ ~                                           |                               | .—.                                                | + ••   1 •                                                                                                    | of 16   🥥   []B                                                | Q   E                                   | B Î                       |
|                                                   |                               |                                                    |                                                                                                    |                                                                |                                         |                           |
|                                                   |                               |                                                    |                                                                                                    | DIDEATH                                                        |                                         |                           |
|                                                   | M                             | IANAG.                                             | EMENI                                                                                                    | DIRECTIV                                                       | VE                                      |                           |
|                                                   |                               | Con                                                | monwealth of I<br>Governor's                                                                                                    | Pennsylvania<br>Office                                         |                                         |                           |
|                                                   | 1                             |                                                    |                                                                                                    |                                                                |                                         |                           |
| Before submitting                                 | the Enterp                    | rise Business Partner                              | Registration, you mu                                                                                                    | st provide an e-Signature.                                     |                                         |                           |
| Vhat is an e-Signa<br>pecial field as a           | ture? e-Sign<br>digital signa | atures can be <mark>de</mark> fined<br>ature.      | d as any electronic pro                                                                                                    | ocess of signifying your appro                                 | val, typically done by t                | yping your name in a      |
| Certification and A                               | uthorization                  | of e-Signature                                     |                                                                                                    |                                                                |                                         |                           |
| I certify, to the b<br>I certify that all i       | est of my at<br>nformation i  | pilities, that I underst<br>In this Enterprise Bus | and my rights and res<br>iness Partner Registra                                                                                                    | sponsibilities.<br>tion is true and correct under              | penalty of perjury.                     |                           |
| User Release /                                    | Agreement                     | I                                                  | have read and unders<br>do not accept the terr                                                                                                    | tood this entire agreement a<br>ns and conditions of this agre | nd agree to abide by it<br>rement       |                           |
| agree that by e<br>Management Dir                 | ntering my i<br>rective) abo  | name, this acts as my<br>ve and the rights and     | / legal signature, and<br>responsibilities and a                                                                                                    | I acknowledge that I read an<br>agree to these terms as stated | d understand the User<br>I.             | Release Agreement         |
|                                                   |                               | Rick                                               | Schroder                                                                                                    |                                                                |                                         |                           |
| Full name                                         |                               |                                                    | NING TO BE THE REAL PROPERTY OF THE REAL PROPERTY OF THE REAL PROPERTY O |                                                                |                                         |                           |

7. On the Security Questions page, select three different security questions and type an answer to each individual security question. Next, answer the question at the bottom of the page and then click **Finish**.

| 1 🕞<br>General Information                                                                                                    | 2 Diser Profile                                                                                                    | 3 🖒<br>Organization<br>Information                 | 4 DIERS Application Role                                        | 5 🖒<br>User Release<br>Agreement         | 6 🖕<br>Security Questions |
|----------------------------------------------------------------------------------------------------|----------------------------------------------------------------------------------------------------|----------------------------------------------------|-----------------------------------------------------------------|------------------------------------------|---------------------------|
| Required                                                                                                    |                                                                                                    |                                                    |                                                                 |                                          |                           |
| Security Hint Ques<br>Select the Security Ques<br>Please remember that a<br><u>Tips for Security Question</u><br>Avoid using special characters (1),<br>Recareful in using cantellation | stions and Answer<br>stions from the drop do<br>nswers must be identic<br><u>S:</u><br>©, S, %, ^, etc.)<br>as the answer must be identical | S<br>wn menus below. The<br>al to how the answer y | se Security Questions are uso<br>you provide below in future Lu | ed in the event that y<br>ogin attempts. | ou forget your password   |
| Choose questions that you can ar<br>Answer should not contain any p                                                                                                    | nswer easily<br>art of security question                                                                                                    |                                                    |                                                                 |                                          |                           |
| Security Questions 1                                                                                                    | What                                                                                                    | t was your favorite chi                            | Idhood toy?                                                     | ~                                        |                           |
| Answer 1                                                                                                    | Tama                                                                                                    | gotchi                                             |                                                                 |                                          |                           |
| Security Question 2                                                                                                    | What                                                                                                    | t was the name of the                              | city where you were born?                                       | ~                                        |                           |
| Answer 2                                                                                                    | Pittsb                                                                                                    | ourgh                                              |                                                                 |                                          |                           |
| Security Question 3                                                                                                    | Who                                                                                                    | is your favorite music                             | al artist?                                                      | ~                                        |                           |
| Answer 3                                                                                                    | DMB                                                                                                    |                                                    |                                                                 |                                          |                           |
| For security reaso                                                                                                    | ns, please answer                                                                                                    | the following que                                  | estion:                                                         |                                          |                           |
| Question Whice                                                                                                    | ch of the following is NC                                                                                                    | )T a season: Spring, ti                            | iger, Fall, Winter?                                             |                                          |                           |
| tigor                                                                                                    | 1                                                                                                    |                                                    |                                                                 |                                          |                           |
| Answer uger                                                                                                    |                                                                                                    |                                                    |                                                                 |                                          |                           |

8. You have now completed the PIERS Business Partner registration process. You will receive an email notification informing you that your request is under review with the Pennsylvania Immunization Registry. When your request is approved, you will receive a second email notifying you of your assigned Business Partner Username. You will then receive an email from <u>RA-DHPIERSUSERACCT@PA.GOV</u> with a PIERS User Agreement and Account Request Form attached. This form needs to be completed and returned. After the form has been received and reviewed a final email will be sent with a link to PIERS and login instructions.

## Congratulations!

You have completed the Consolidated Eligibility Letter Business Partner Registration Request! Your request for access to the application is currently under review. You will receive another e-mail once access is granted. If you have any questions or issues, please e-mail ra-unifiedsecurity@pa.gov.

Please close this browser window.

## Creating an Organization

1. If your organization does not exist, you will get the error message below with an option to register the organization.

| 1 🖒<br>General Information | 2 Diser Profile | 3 🔶<br>Organization    | 4 DIERS Application Role                                     | 5                                              | 6 ⊑><br>Security Questions                         |
|----------------------------|-----------------|------------------------|--------------------------------------------------------------|------------------------------------------------|----------------------------------------------------|
|                            | information     | Information            |                                                              | Agreement                                      |                                                    |
|                            |                 |                        |                                                              |                                                |                                                    |
| IIS Clinic ID              |                 |                        |                                                              |                                                |                                                    |
| Organization Name          | Test Clin       | ic                     |                                                              |                                                |                                                    |
|                            | Please e        | nter your organization | 's Tax Identification Number<br>over's name and address. The | (FEIN #). You can fin<br>e 9-digit FEIN # need | d this on your W-2 form<br>s to be entered with no |
|                            | spaces o        | r dashes (-).          | ,                                                            |                                                |                                                    |
| Organization Identifi      | cation 2355512  | r dashes (-).<br>212   |                                                              |                                                |                                                    |
| Organization Identifi      | cation 2355512  | r dashes (-).<br>212   |                                                              |                                                |                                                    |

2. When you click Register PIERS Organization, a pop up will display letting you know that you are leaving the Business Partner Registration site and that after you register the organization (and receive email confirmation that the organization has been approved/created) you will have to restart your Business Partner Registration. Click OK to continue.

| , | www.hhsidm-sat.pa.gov says                                                                                                    |
|---|----------------------------------------------------------------------------------------------------|
|   | You are about to leave the Business Partner Registration for the<br>Register PIERS Organization process. Please re-visit this process after<br>your new organization is registered to create your Business Partner ID. |
|   | ОК Cancel                                                                                                    |

3. Complete the required fields and click Next.

| PA pennsylvania                                                                                                    | rganization: Organization Profile                                                                                                    |
|----------------------------------------------------------------------------------------------------|----------------------------------------------------------------------------------------------------|
| 1 😭<br>Organization Profile                                                                                           | 2 Data Release Agreement                                                                                                    |
| = Required                                                                                                    |                                                                                                    |
| Please provide the following inform                                                                                   | nation about your organization:                                                                                                    |
| Organization Name     Enter your 9-digit Organization Tax ID/Federa     digits. Please contact your Finance or HR Dep | Test Clinic<br>al Employer Identification Number (FEIN) with no spaces or dashes (-). It should not be less than 9-<br>partment for Tax ID/FEIN.                                                                                                    |
| Organization Tax ID                                                                                                   | 235551212                                                                                                    |
| Organization Description                                                                                              |                                                                                                    |
| Street Address 1                                                                                                    | 123 Main St                                                                                                    |
| Street Address 2                                                                                                    |                                                                                                    |
| City                                                                                                    | Harrisburg                                                                                                    |
| • State                                                                                                    | Pennsylvania 🗸                                                                                                    |
| • ZIp Code                                                                                                    | 17111                                                                                                    |
|                                                                                                    |                                                                                                    |
| Contact Person Information                                                                                            |                                                                                                    |
| First Name                                                                                                    | Test                                                                                                    |
| • Last Name                                                                                                    | Tester                                                                                                    |
| Email Address                                                                                                    | test.mail@mail.com                                                                                                    |
| Enter your 'Email Address', maximum of 50 cl                                                                          | haracters,                                                                                                    |
| • Primary Phone<br>Enter your 'Phone Number' in xxx-xxx-xxxx fi                                                       | ormat.                                                                                                    |
|                                                                                                    |                                                                                                    |
| Brief Explanation  Brief explanation  Remaining Characters: 4                                                         | Please provide a brief explanation describing why you need to register the<br>organization. If registration is required due to the nature of your job, please<br>provide an overview of your job along with the tasks and/or duties you need<br>to complete through the use of this application. Please note that the brief<br>explanation you provide will be considered by the approver when reviewing<br>your request. |
| For security reasons, please answe                                                                                    | er the following question:                                                                                                    |
| Ouestion An apple is what or                                                                                          | olor?                                                                                                    |
| Answer Red                                                                                                    |                                                                                                    |
|                                                                                                    | NEXT CANCEL                                                                                                    |

4. Acknowledge reading and accepting the terms of the Data Release Agreement, enter your name, and click Finish.

| 1                                                                                                    | 2 😭                                                                                                    |  |
|----------------------------------------------------------------------------------------------------|----------------------------------------------------------------------------------------------------|--|
| Organization Profile                                                                                                    | Data Release Agreement                                                                                          |  |
| Required                                                                                                    |                                                                                                    |  |
| Data Release Agreement                                                                                                    |                                                                                                    |  |
| DATA RELEASE A                                                                                                    |                                                                                                    |  |
| I. PARTIES<br>This Agreement is made between<br>"Community Partner") and the following agenci                                                                                                    | es of the Commonwealth of                                                                                       |  |
| Pennsylvania in whose programs the applicant<br>(hereinafter, collectively, the "Departments"):<br>The Commonwealth of Pennsylvania Departme<br>"DHS")<br>The Commonwealth of Pennsylvania Departme | ent of Human Services (hereinafter<br>ent of Education (hereinafter "PDE")<br>ent of Health (hereinafter "PDE") |  |
| For a submitting the Organization Registration Request, you must<br>that is an e-Signature? e-Signatures can be defined as any electroni<br>pecific field as a digital signature.                   | provide an ensignature.<br>c process of signifying your approval, typically done by typing your name in a       |  |
| ertification and Authorization for e-Signature                                                                                                    |                                                                                                    |  |
| certify to the best of my knowledge that I understand my rights a<br>certify that all information in this application is true and correct u                                                         | Ind responsibilities.<br>nder penalty of perjury.                                                               |  |
| O I have read and accelerate Agreement     O I do not accept the terms                                                                                                    | ept all the terms and conditions of this agreement<br>erms and conditions of this agreement                     |  |
| understand that by entering my name in the field below, this acts<br>greement above.                                                                                                    | as my legal signature. I accept the terms and conditions of the Data Release                                    |  |
| Tull Mama                                                                                                    |                                                                                                    |  |

\*Remember that after you've registered the organization and have received email confirmation that the organization has been approved, you must go back and complete the Business Partner Registration process.